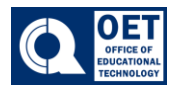

- 1. Search in web bar <u>cuny.zoom.us</u>.
- 2. Next select "Sign in".

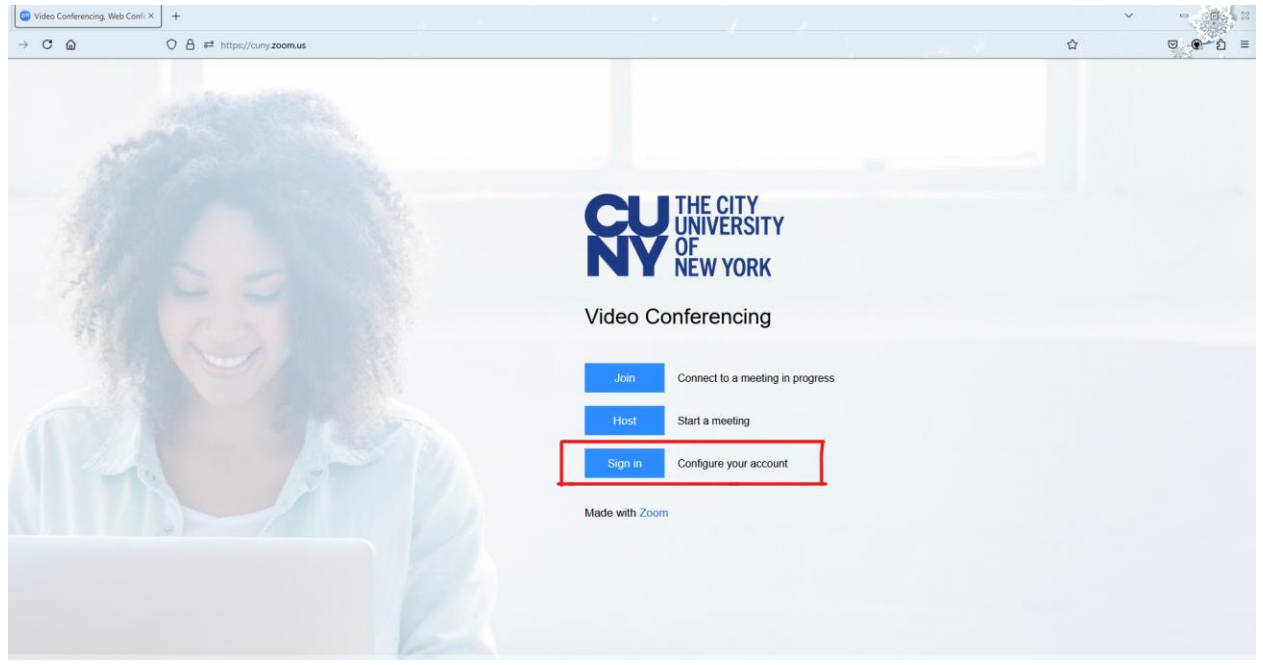

Figure 1: The City University of New York's video conferencing page with Zoom options.

- 3. You will be redirected to the CUNY login page. Here enter your CUNY credentials.
- 4. After that you will be signed into your CUNY ZOOM account.

|                          |                                                      | Q Search Support 1.888.799.                                                                                                    | 0125 Contact Sales Request a Demo |
|--------------------------|------------------------------------------------------|----------------------------------------------------------------------------------------------------|-----------------------------------|
| ZOOM Products Solu       | tions Resources Plans & P                            | Pricing Schedule                                                                                                    | Join Host - Web App -             |
| Profile                  |                                                      |                                                                                                    |                                   |
| Meetings                 | When you join meetings, we other participants or mem | webinars, chats or channels hosted on Zoom, your profile information, including your name and profile picture, may be visible to<br>hbers. Your name and email address will also be visible to the account owner and host when you join meetings, webinars, chats or |                                   |
| Events & Sessions        | channels on their account<br>and others.             | t while you're signed in. The account owner and others in the meeting, webinar, chat or channel can share this information with apps                                                                                                    |                                   |
| Personal Contacts        |                                                      |                                                                                                    |                                   |
| Personal Devices         |                                                      |                                                                                                    | Edit                              |
| Whiteboards              |                                                      | Location                                                                                                    |                                   |
| Notes                    |                                                      | Department                                                                                                    |                                   |
| Surveys                  |                                                      | Employee ID                                                                                                    |                                   |
| Recordings & Transcripts |                                                      |                                                                                                    |                                   |
| Clips                    | Personal                                             |                                                                                                    |                                   |
| Scheduler                | Phone                                                | Not set                                                                                                    | Add Phone Number                  |
| Settings                 |                                                      |                                                                                                    |                                   |
| Reports                  | My direct chat link                                  |                                                                                                    | Сору                              |
| Account Profile          | Language                                             | English                                                                                                    | Edit                              |
|                          | Time Zone                                            | (GMT-5:00) Eastern Time (US and Canada)                                                                                                    | Edit                              |
| Zoom Learning Center     |                                                      |                                                                                                    |                                   |
| Video Tutoriais          | Date Format                                          | mm/dd/yyyy Example: 02/19/2025                                                                                                    | Edit                              |
| Knowledge Base           | Time Format                                          | Use 12-hour time (Example: 02:00 PM)                                                                                                    | 6                                 |
| ×                        |                                                      |                                                                                                    |                                   |

Figure 2: Zoom web interface showing the user profile with navigation menu and editable fields.